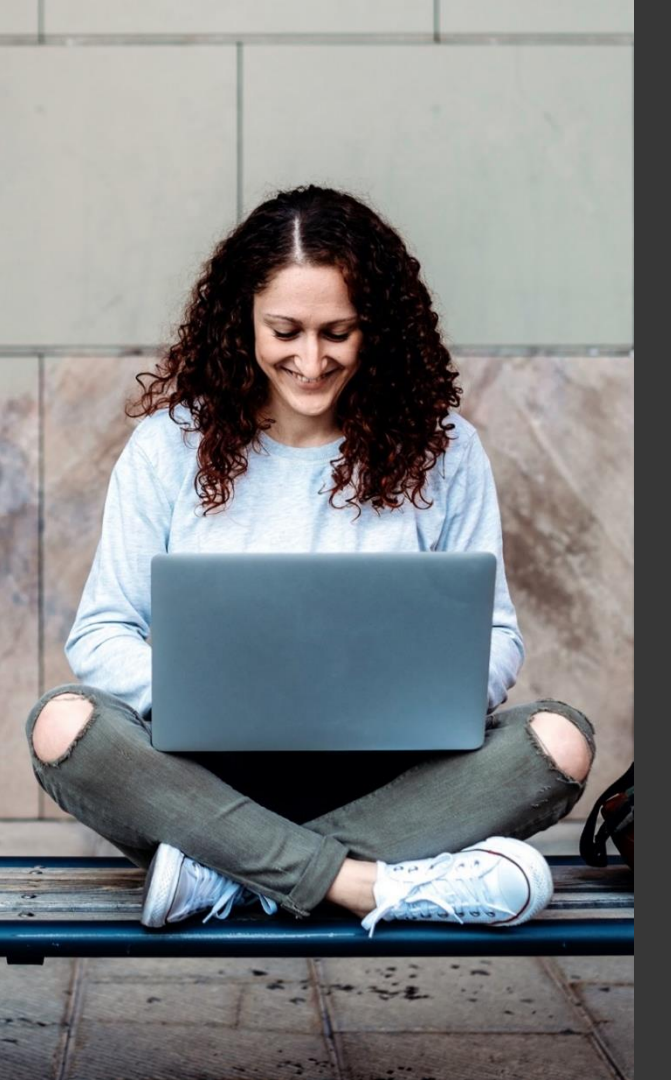

# TAFE NSW Ariba Network Supplier Training

Quick Reference Guide:

How to Access Ariba Support without Logging into an Account

September 2023

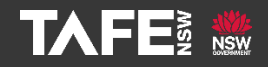

Hyams Beach, South Region Wandi Wandian Country, traditional lands of the Jerrinja people

> TAFE NSW acknowledges Aboriginal and Torres Strait Islander Peoples as the Traditional Custodians of the Land, Rivers and Sea. We acknowledge and pay our respects to Elders; past, present and emerging of all Nations.

## Topic Audience Background

| QRG Topic  | This Quick Reference Guide (QRG) will advise how to receive<br>Customer Support in Ariba without logging into your Ariba<br>Network Account.                                                                                                    |
|------------|----------------------------------------------------------------------------------------------------|
| Audience   | Existing or new suppliers who are transacting on the Ariba<br>Network. There is a separate QRG for suppliers that need to contact<br>SAP Ariba for help with accessing a tender/sourcing event.                                                  |
| Background | This process is used to seek support through the Help Centre on the<br>Ariba Network without having to log into your Ariba Network<br>Account, if your company has one.                                                                          |
|            | If you <b>do not have</b> an Ariba Network ID, or can't remember your<br>username (email address format) or password, you will be able to<br>seek support outside the Ariba login process by clicking on the Help<br>Centre from the login page. |
|            | If you need help with accessing a Sourcing Event, please refer to the QRG for obtaining assistance in that situation.                                                                                                    |

Go to the Ariba Supplier Log in Page: <u>https://service.ariba.com/Supplier.aw/</u>. Click on the help (?) icon.

| SAP Ariba                                   |                                                                                      |
|---------------------------------------------|--------------------------------------------------------------------------------------|
| Supplier Login                              | How to engage and upskill with training                                              |
|                                             | Remote working environments are the new normal, but is your organization ready for a |
| User Name                                   | game changer in this upcoming SAP Litmos webinar.                                    |
| Password                                    |                                                                                      |
| Login                                       | Learn More                                                                           |
| Having trouble logging in?                  |                                                                                      |
| New to Ariba?<br>Register Now or Learn More |                                                                                      |
| Is your company registered?<br>Search       |                                                                                      |
|                                             |                                                                                      |
|                                             |                                                                                      |
|                                             |                                                                                      |
|                                             |                                                                                      |
|                                             |                                                                                      |

The screen below will appear. Click on the word 'Support.'

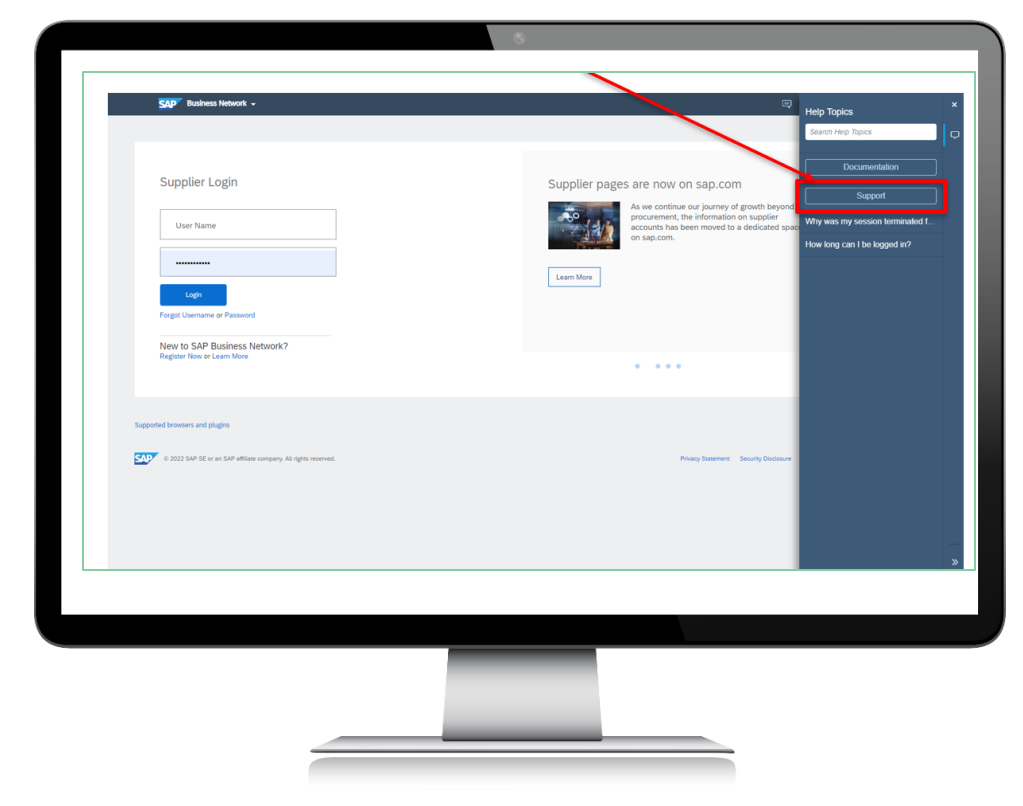

If the screen below will appears, click on 'Supplier Help Center.'

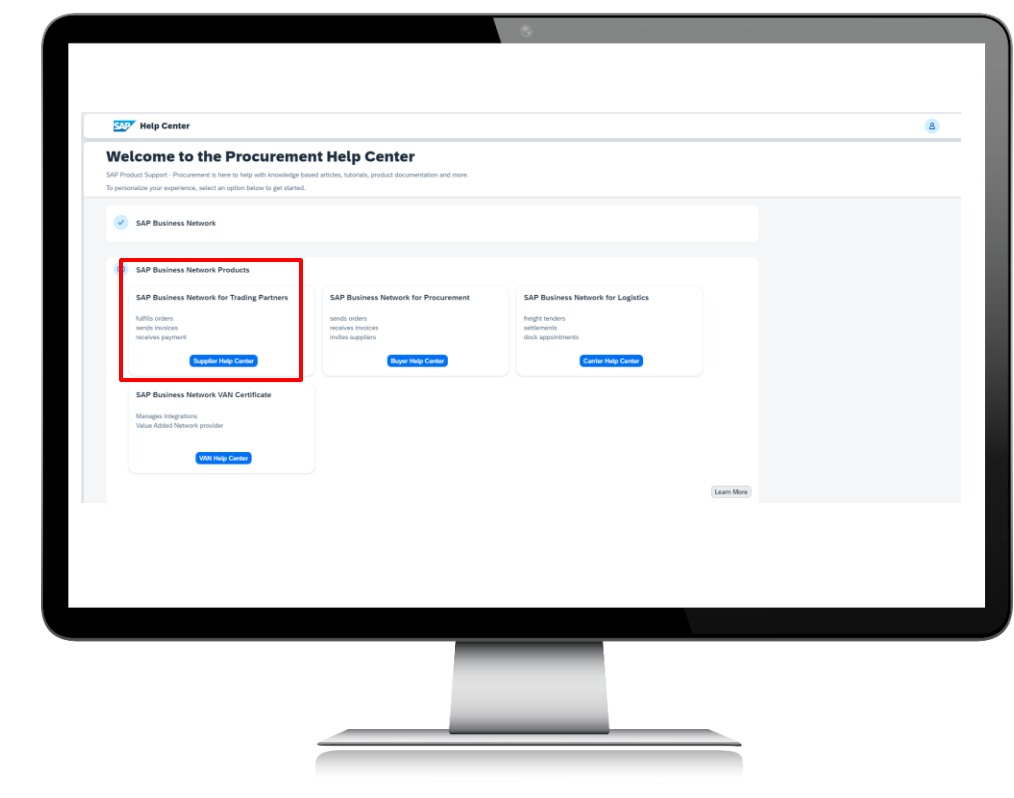

### TAFE NSW Ariba Supplier Training

Step 3

6

If the screen below appears and you have a general question, type the question into the search field and press '*Enter*' on your keyboard or click the *magnifying glass*. Links will then appear for various supporting documents. If none of these answer your question, move to the next Step.

| How can we help you?                                                                                                    |                 |   |
|----------------------------------------------------------------------------------------------------|-----------------|---|
| Search knowledge base articles, documentation, and tutorials                                                                                                    |                 |   |
| Iry "cancel order", "email notifications", "user authorization"                                                                                                    |                 |   |
| Topics we recommend for you                                                                                                    |                 |   |
| Error: The username and password entered has already merged to another Arbia Sourcing user account. When hyles to signize for SSPA Polis Sourcing and eccess a sourcing event. The system displays the Molaning error: The username and password enters has already merged to another Arbia Sourcing user account. Depending on how you would like to proceed, the area to solutions to this issue: Cheate an Improve: The XIV and XIV and | Support Note    | > |
| What are some registration type for Ariba Network Supplem?           Overstow What are some registration type for Ariba Network Supplem? Answer Prostituely managing your company), Ariba Network Supplem? Answer Prostituely managing your company), Ariba Network Supplem? Ariba Network Supplem? Ariba Network Supplem? Ariba Network Supplem? Ariba Network Supplem? Ariba Network Supplem?           Register         Supplem? Ariba Network Supplem? Ariba Network Supplem? Ariba Network Supplem?           Register         Supplem? Supplem? Ariba Network Supplem?           Ariba Network Supplem?         Supplem?           Ariba Network Supplem?         Supplem?           Aris Network Supplem?         Supplem? </td <td><b>?</b><br/>FAQ</td> <td>&gt;</td>                                                                                                    | <b>?</b><br>FAQ | > |
| Error: The username and password pair you entered was not found<br>Deution Why do I get the below message on the SEP Arbia Logn page? The username and password pair you entered was not<br>found. Answer the entered an increme username or password. You might also receive this message in the following scenarios:<br>the password contraling pair of your username. You<br>Represent                                                                                                    | (2)<br>FAQ      | > |
|                                                                                                    |                 |   |

If none of the information is helpful, or if you want someone to contact you from SAP Ariba, click '**Contact Us**' on the top left-hand side of the screen.

![](_page_7_Picture_2.jpeg)

The screen below will appear. Since this Quick Reference Guide is about getting Ariba Support without logging in, ignore *item number 1*, and look at the tile options for *item number 2* in the screen, and select the one that most closely matches your enquiry.

| <ol> <li>Log in to your account.</li> <li>By logging in to your account, you get acce</li> </ol> | ss to personalized content and topics to get | the right support, from the right team, at t | he right time.  | E |
|--------------------------------------------------------------------------------------------------|----------------------------------------------|----------------------------------------------|-----------------|---|
| 2. If you're unable to log in, tell us what                                                      | rou need help with.                          | usiness Reset my password e Privacy request  | Forget username |   |
|                                                                                                  |                                              |                                              |                 |   |
|                                                                                                  |                                              |                                              |                 |   |

Once you click on the tile most relevant to your enquiry, you will receive further options. The screen will look different depending on which tile you selected from the previous screen. Below are examples of the different screens you might come to, depending on which tile you clicked from the previous screen.

| <form><ul> <li>a. longe true true protection:</li> <li>b. The true protection:</li> <li>c. a. longe true protection:</li> <li>c. a. longe true protection:</li> <li>d. a. longe true protection:</li> <li>d. a. longe true protection:</li> <li>d. a. longe true protection:</li> <li>a. longe true protection:</li> <li>a. longe true protection:</li> <li>a. longe true protection:</li> <li>b. longe true protection:</li> <li>a. longe true protection:</li> <li>b. longe true protection:</li> <li>a. longe true protection:</li> <li>b. longe true protection:</li> <li>b. longe true protection:</li> <li>b. longe true protection:</li> <li>b. longe true protection:</li> <li>b. longe true protection:</li> <li>c. longe true protection:</li> <li>d. longe true protection:</li> <li>d. longe true protection:</li> <li>d. longe true protection:</li> <li>d. longe true protection:</li> <li>d. longe true protection:</li> <li>d. longe true protection:</li> <li>d. longe true protection:</li> <li>d. longe true protection:</li> <li>d. longe true protection:</li> <li>d. longe true protection:</li> <li>d. longe true protection:</li> <li>d. longe true protection:</li> <li>d. longe true protection</li></ul></form> |
|----------------------------------------------------------------------------------------------------|
| Reference and expendence and expendence and expension.<br>1. Second Second                     |
| <ul> <li>a. Loss destinations destinations destinations de la constructions de la constructions de la constructions de la constructions de la constructions de la constructions de la constructions de la construction de la construction de la c</li></ul>             |
| <ul> <li>a. en Pause Men reflection d'activité autorité d'activité d'activité</li></ul>             |
| "I all bomes these a submediate as a submediate that you passed to be required.     "I all bole passed to be required to be required to                             |
| These is transmission to continue.         Chooses from the options below to continue.         Chooses from the options below to continue.         Chooses from the options below to continue.         Chooses from the options below to continue.         Chooses from the options below to continue.         Chooses from the options below to continue.         Chooses from the options below to continue.         Chooses from the options below to continue.         Chooses from the options below to continue.         Choose from the options below to continue.         Choose from the options below to continue.         Choose from the options below to continue.         Choose from the options below to continue.         Choose from the options below to continue.         Choose from the options below to continue.         Choose from the options below to continue.         Choose from the options below to continue.         Choose from the options below to continue.         Choose from the options below to continue.         Choose from the options below to continue.         Choose from the options below to continue.         Choose from the options below to continue.         Choose from the options the option to continue the option to continue the option to continue the option to continue the option to continue the option to continue the option to continue the option to continue the option to continue the option t                                                                                                    |
| Choose from the options below to continue.     Cick a notification type lateline is a more and the steps in how to configure email notifications or complete required action:     Texture order: Cinemal Subconfigure/Insurations for the Configure email notifications or complete required action:     Texture order: Cinemal Subconfigure/Insurations for the Configure email notifications or complete required action:     Texture order: Cinemal Subconfigure/Insurations for the Configure email notifications or complete required action:     Concose from the options below to continue.     Texture or usersame, rest your passend, or unload your account:     Les texture latest action of the options the form of the option to continue.     Concose from the options below to continue.     Concose from the options below to continue.     Texture or usersame, rest your passend, or unload your account:     Concose from the options below to continue.     Concose from the options below to continue.     Concose from the options below to continue or passend to the steps or the option to continue.     Concose from the options below to continue.     Concose from the options below to continue.     Concose from the options below to continue or passend to the steps or the option to continue of the steps of the option of the option of the                             |
| A. Some sense them the quotes warmed to define the solutions.  Click a refer leader to the priority below to a constraint.  Decision of the solution of the solution of the s                        |
| Partner odes         Cancel         Suborghov/Transaction Inc.         Engend prafe rollmandom         Unsubortine         Sandbarg aller           3. Choose from the options before to continue.         To refere your somman, reset your parsmold, of unlock your account.         To the part option option optio                                                                                                    |
| A choice from the options below to continue.     To refere you contrast, meet your passed, or unlock your account:     To refere you contrast, meet your passed, or unlock your account:     To refere you contrast, meet your passed, or unlock your account:     To refere you contrast, meet your passed, or unlock your account:     To refere you contrast, meet your passed, or unlock your account:     To refere you contrast, meet your passed, or unlock your account:     To refere you contrast, meet your passed of unlock your account:     To refere you contrast, meet your passed of the formation of the formation                             |
| Choose from the options below to continue.     To instrue you summar, rest you passiond, or unlock your account:     To instrue you summar, rest you passiond, or unlock your account:     ( <u>iou to a local control states</u> ) and the option of the option of the option                     |
| Choose from the options below to continue.     To refere you sammane, restrying passingly or intody your account:     Lot the second control of the second control of the s                            |
| To refere you username, next your passend, or unlock your account:<br>1. South or Andersia Laphane and the sequences of the Sequence Passender<br>2. Deter the meak address you used to register your account in the <b>Email Address</b> feat and cick <b>Sebant</b> .<br>SeP Bulances Heavits studies are metafolication in accounts you username or instructions in the to rest your passend to the email address you used to register your account. If you didn't receive these instructions <u>did</u>                                                                                                    |
| <ol> <li>Inter the enail address that is registreed to the account in the Enail Address field and cick Submit.</li> <li>SAP Business Network steries an enail indication that containing your upersave in instructions to the or text your passwork to the enail address you used to register your account. If you didn't receive these instructions, cick</li> </ol>                                                                                                    |
|                                                                                                    |
| toubleshood 2. Cick the link in the Password Reset notification email.                                                                                                    |
| <ol> <li>Exclusion my pour new password.</li> <li>Solar solar my pour new password.</li> <li>Solar solar my pour new password.</li> </ol>                                                                                                    |
|                                                                                                    |
| Theod is reassign the administration account Theore Tree Registrational growth Than expensioning a calement issue                                                                                                    |
|                                                                                                    |
|                                                                                                    |
|                                                                                                    |
|                                                                                                    |
|                                                                                                    |
|                                                                                                    |

You now need to select whichever of these two options appears on your screen:

- Something else (and then pick whichever of the next options best suit your enquiry)
- I am experiencing a different issue

| 3. Choose from the options below to continue.     Glick a notification type below to learn more and find steps on how to configu     Parchase orders     General Subscription/Transaction fee Enable                                                                                                    | rre email nodifications or complete required action:<br>kennent lasks Expired profile information Unsubscribe Something obe                                   | ]                                                                         |
|----------------------------------------------------------------------------------------------------|----------------------------------------------------------------------------------------------------|---------------------------------------------------------------------------|
| What are you using SAP Business Network for?                                                                                                    | -                                                                                                    |                                                                           |
| Transacting documents (purchase orders, invoices, etc.)<br>Freight collaboration (tendering subcontracting settlement                                                                                                    | Participating in Sourcing events (RFPs, auctions, bids, etc.)                                                                                                 | Searching for new business opportunities                                  |
| ber duores mennesses an ernär hofficikol hind collinar you userium<br>3. Cick te leik ihn er Passond Perk erst officialismi ernäl.<br>4. Einer and confin you nerg passond.<br>5. Einer and confin you nerg passond.<br>5. Einer and confin you nerg passond.<br>1. Einer and passon beischlicher account<br>1. Einer bit massign beischlicher account<br>1. Einer bit massign beischlicher account<br>1. Einer bit passong beischlicher account<br>1. Einer bit passong bit passong bit passong | e or manuccion on non to rear your passivort to the enail address you used to register you<br>would have been updated.<br>I am experiencing a different issue | vr account, it you don't receive thele instructions, <u>clust here to</u> |
|                                                                                                    |                                                                                                    |                                                                           |
|                                                                                                    |                                                                                                    |                                                                           |
|                                                                                                    |                                                                                                    |                                                                           |
|                                                                                                    |                                                                                                    |                                                                           |
|                                                                                                    |                                                                                                    |                                                                           |
|                                                                                                    |                                                                                                    |                                                                           |

Again, you may get a different screen depending on whether you selected 'Something else or 'I am experiencing a different issue.' dialogue box will appear at the bottom of the screen. Click on '*Create a Case*.'

| SAP Help Center Contact us                             |                                                                                                    |      |
|--------------------------------------------------------|----------------------------------------------------------------------------------------------------|------|
| Home Learning Contact us                               |                                                                                                    |      |
|                                                        |                                                                                                    |      |
| 3. Choose from the options below to continue           | B.                                                                                                    |      |
| What do you need help with?                            |                                                                                                    |      |
| Register a new account Registration error              | Login Find out if my company has an account Something else                                                                                                    |      |
| What are you using SAP Business Network for?           | Description in Proceeding and the PPDs and interval of the start in the second second se |      |
| Freight collaboration (tendering, subcontracting, sett | fement, milestone reporting, etc.)     Searching for new business opportunities                                                                                                    |      |
|                                                        |                                                                                                    |      |
|                                                        |                                                                                                    |      |
|                                                        |                                                                                                    |      |
|                                                        |                                                                                                    |      |
|                                                        |                                                                                                    |      |
|                                                        |                                                                                                    |      |
|                                                        |                                                                                                    |      |
|                                                        |                                                                                                    |      |
|                                                        |                                                                                                    |      |
|                                                        |                                                                                                    |      |
|                                                        |                                                                                                    |      |
|                                                        |                                                                                                    |      |
|                                                        |                                                                                                    |      |
|                                                        |                                                                                                    |      |
|                                                        |                                                                                                    |      |
|                                                        |                                                                                                    |      |
|                                                        |                                                                                                    |      |
|                                                        |                                                                                                    |      |
|                                                        |                                                                                                    |      |
| Cart find what you've loaking far?                     |                                                                                                    | Core |
| Cart lind other year'so booking lar?                   |                                                                                                    | Com  |
| Carl find what you're looking far?                     |                                                                                                    |      |
| Cart field what you've looking far?                    |                                                                                                    | Con  |
| Cart field what you've loading for?                    |                                                                                                    | Ene  |
| Cart flort older yacrine leading flor?                 |                                                                                                    | Core |
| Cart find what you've looking for?                     |                                                                                                    |      |
| Cart lind odur parine looking lar?                     |                                                                                                    |      |
| Cart fiel what you're looking for?                     |                                                                                                    | Con  |
| Cart field what yan'ne landing fier?                   |                                                                                                    | en e |
| Can't flort what you've looking flor?                  |                                                                                                    |      |
| Cart lind ofter year's basing last                     |                                                                                                    |      |

A Help Centre Contact Form will appear. You will need to complete all the mandatory fields, and then click on '**One last step**' at the bottom right-hand side of the screen. The '**One last step**' button allows you to select the relevant option to receive assistance. This will generally be via email, but in the case of problems with accessing a tender, you may be offered support via a phone call within a few minutes.

| Mexemining part part (Mpl (DBM))   In the ord part part part (Mpl (DBM))   I. the ord part part part (Mpl (DBM))   I. the ord part part part (Mpl (DBM))   Mexemining part part (Mpl (DBM))   Mexemining part part (Mpl (DBM))   Mexemi                                                                                                    | Beginnel (responder states):   Line (as and projection):   United projection:   United projection:                                                                                                    | Besend (regions) regions)   Bit is and any constant bits, signed is a long any prior in date, suged and is possible with it.   1. This is and any constant bits, signed is a long any prior in date, suged and is possible with it.   I and is and any constant bits, signed is a long any prior in date, suged and is possible with it.   I and is and any constant bits, signed is a long any prior in date, suged and any possible date.   I and is and any constant bits, signed is a long any prior in date, suged and any possible date.   I and any constant bits, signed is a long any point date, signed is a long any point date, signed any point date, signed any point date, sig                                                                                                    | <pre>specific (specific transmission):<br/>the state of is streamed in which is the state of the specific of is pointed with its is<br/>the state of is streamed in which is the streamed in the specific of is pointed with its is the state of the streamed in the specific of is the streamed in the streamed in the specific of is the streamed in the streamed in the specific of is the streamed in the specific of is the streamed in the streamed in the streame</pre>                                                                                                    | specific (specific control (specific control (specific                                                                                                    | <form></form>                                                                                                    | <form></form>                                                                                                    | Here Larring Colartan                                                                                                    | . Reconnections                                                                                                    |  |
|----------------------------------------------------------------------------------------------------|----------------------------------------------------------------------------------------------------|----------------------------------------------------------------------------------------------------|----------------------------------------------------------------------------------------------------|----------------------------------------------------------------------------------------------------|----------------------------------------------------------------------------------------------------|----------------------------------------------------------------------------------------------------|----------------------------------------------------------------------------------------------------|----------------------------------------------------------------------------------------------------|--|
| 1. Dies welt spie verse für general spie verse für general spie verse spie verse spie verse spie verse                                                                                                    | <ul> <li>1. It is used with you need high with.</li> <li>1. It is used with you need high with.</li> <li>1. It is used with you need high with high with you need high with high with high</li></ul>                                                                                                    | <form></form>                                                                                                    | 1. It is used with you need high with:     Step or and with need with with:     Need with need with need with:     Need with need with need with:     Need with need with need wi                                                                                                    | <form>  1. It is under process from procession procession proc</form>                                                                                                    | <form></form>                                                                                                    | <form></form>                                                                                                    | Inspected language of suggest - linguist. (Duraph)<br>Note: 5 agents are uncoded in the upport in the language you've chever, support a<br>sumbaries of a thereighter service.         | al begreicht with the state of the state of  |  |
| <ul> <li>fragment indication of the state of the state of</li></ul>                                                                                                    | <ul> <li>fragment index means means</li></ul>                                                                                                    | <form></form>                                                                                                    | <ul> <li>frame in the intervention of the intervention of the inte</li></ul>                                                                                                    | <form>  implementation   implementation   impl</form>                                                                                                    | find ingree ingree   ingree ingree   ingree <td><form></form></td> <td>1. Tell us what you need help with.</td> <td>() The dringstore SPT Adv Seeing?</td> <td></td>                                                                                                    | <form></form>                                                                                                    | 1. Tell us what you need help with.                                                                                                    | () The dringstore SPT Adv Seeing?                                                                                                    |  |
| subset     subset     subset <td>without     without     In the implice with without   In the implice with without   In the implice with without   In the implice with without   In the implice with without   In the implice with without   In the implice with without   In the implice with without   In the implice with without   In the implice with without   In the implice without   In the implice with without   In the implice without   In the implice without   In the imp</td> <td></td> <td>without     In the minipulation of the data bases     In the minipulation of the data bases        In the minipulation of the data bases                                        <td></td><td></td><td></td><td>Solgert Beginte on Alla Notocol.<br/>Ad Januarytan * Allocardiana. opportunista at</td><td>Four company has already converted with the<br/>bases company using a different account and Alba<br/>teations 40 (VEC) message</td><td></td></td>                                                                                                    | without     without     In the implice with without   In the implice with without   In the implice with without   In the implice with without   In the implice with without   In the implice with without   In the implice with without   In the implice with without   In the implice with without   In the implice with without   In the implice without   In the implice with without   In the implice without   In the implice without   In the imp                                                                                                    |                                                                                                    | without     In the minipulation of the data bases     In the minipulation of the data bases        In the minipulation of the data bases <td></td> <td></td> <td></td> <td>Solgert Beginte on Alla Notocol.<br/>Ad Januarytan * Allocardiana. opportunista at</td> <td>Four company has already converted with the<br/>bases company using a different account and Alba<br/>teations 40 (VEC) message</td> <td></td>                                                                                                    |                                                                                                    |                                                                                                    |                                                                                                    | Solgert Beginte on Alla Notocol.<br>Ad Januarytan * Allocardiana. opportunista at                                                                                                    | Four company has already converted with the<br>bases company using a different account and Alba<br>teations 40 (VEC) message                                                                                                    |  |
| • statistic     • statistic           • statistic   • statistic </td <td><ul> <li>tettorri</li> <li>tettorri</li> <li>tet</li></ul></td> <td><ul> <li>not not interpreter to an agent</li> <li>not not interpreter to an agent</li> <li>not not interpreter to an agent</li> <li>not not interpreter to an agent</li> <li>not not interpreter to an agent</li> <li>not not interpreter to an agent</li> <li>not not interpreter to an agent</li> <li>not not interpreter to an agent</li> <li>not not interpreter to an agent</li> <li>not not not interpreter to an agent</li> <li>not not not interpreter to an agent</li> <li>not not not interpreter to an agent</li> <li>not not not not not interpreter</li> <li>not not not not not not interpreter</li> <li>not not not not not not not not not not</li></ul></td> <td><ul> <li>meterini</li> <li>meterinizio</li> <li>meterinizio</li> <li>met</li></ul></td> <td><ul> <li>notions</li> <li>notions and strategies</li> <li>notions and strategies</li> <li>noti</li></ul></td> <td><ul> <li>metering</li> <li>metering</li> <li>met</li></ul></td> <td><ul> <li>mentri</li> <li>mentrismente</li> <li>mentrismente</li> &lt;</ul></td> <td></td> <td>() men dem segder sel mysterben volk?</td> <td></td> | <ul> <li>tettorri</li> <li>tettorri</li> <li>tet</li></ul>                                                                                                    | <ul> <li>not not interpreter to an agent</li> <li>not not interpreter to an agent</li> <li>not not interpreter to an agent</li> <li>not not interpreter to an agent</li> <li>not not interpreter to an agent</li> <li>not not interpreter to an agent</li> <li>not not interpreter to an agent</li> <li>not not interpreter to an agent</li> <li>not not interpreter to an agent</li> <li>not not not interpreter to an agent</li> <li>not not not interpreter to an agent</li> <li>not not not interpreter to an agent</li> <li>not not not not not interpreter</li> <li>not not not not not not interpreter</li> <li>not not not not not not not not not not</li></ul>                                                                                                    | <ul> <li>meterini</li> <li>meterinizio</li> <li>meterinizio</li> <li>met</li></ul>                                                                                                    | <ul> <li>notions</li> <li>notions and strategies</li> <li>notions and strategies</li> <li>noti</li></ul>                                                                                                    | <ul> <li>metering</li> <li>metering</li> <li>met</li></ul> | <ul> <li>mentri</li> <li>mentrismente</li> <li>mentrismente</li> &lt;</ul>   |                                                                                                    | () men dem segder sel mysterben volk?                                                                                                    |  |
|                                                                                                    |                                                                                                    | <ul> <li>be more again and again and again and again and again and again again</li></ul>                                                                                                    | <ul> <li>be consistention:</li> <li>consistention:</li> <li>consistention:<td>Implementation   Implementation   Imple</td><td><ul> <li>be considered with a maximum</li> <li>considered with a maximum</li> <li>cons</li></ul></td><td></td><td>ettadeeet (1)</td><td>() Here de Labor supplier is sell regulart</td><td></td></li></ul> | Implementation   Implementation   Imple                                                                                                    | <ul> <li>be considered with a maximum</li> <li>considered with a maximum</li> <li>cons</li></ul> |                                                                                                    | ettadeeet (1)                                                                                                    | () Here de Labor supplier is sell regulart                                                                                                    |  |
| Monit independent of the Machinerian      Compare and particular for contractions:      Compare and particular for contractions:      Compare and particula                                                                                                    | Break in light the light will will have been set of the light will be the light will be the light                                                                                                    | B were in update in uffekt kanning! C. Preser were unsets information for connections: C. Preser were unsets information for connections: C. Preser were unset were unsets information for connections: C. Preser were unset were unsets information for connections: C. Preser were unset were unsets information for connections: C. Preser were unset were unset were u                                                                                                    | Break in light the light will will have been set as the set of the set of                                                                                                    | In the inclusion of the inclusion     In the inclusion of the inclusion     Inclusion     I                                                                                                    | Break in space with which keeping Compare in the intermediate the contextenses For worke space calculate information for contextenses For worke space calculate information for contextenses For worker space calculate information for contextenses For worker space calculate information for contextenses For worker space calculate information for contextenses For worker space calculate information for contextenses For worker space calculate information for contextenses For worker space calculate information for contextenses For worker space calculate information for contextenses For worker space calculate information for contextenses For worker space calculate information for contextenses For worker space calculate information for contextenses For worker space calculate information for contextenses For worker space calculate information for contextenses For worker space calculate information for contextenses For worker spa                                                                                                    | <ul> <li>wrate inductions the functions that functions that funct</li></ul>  | Sep Reconverdations                                                                                                    | Invesces Legister for the Vela Meteoric Brough a<br>particles into Lecision0                                                                                                    |  |
| 2. First works year cardial withmutuito for connectives:  4. Water works works the bits at source has a set of the bits at the bits at th                                                                                                    | 2. Floren verser tractical information for connectives:  4. Warrandow and the information for connectives:  4. Warrandow and the information for connective information for connectives:  4. Warrandow and the information for connectives:  4. Warrandow and the information for connectives:  4. Warrandow and the information for connectives:  4. Warrandow and the information for connective information for connective information for connective information for connective information for connective information for connective information for connective information for connective information for connective information for connective information for connective information for connective information for connective informat                                                                                                    | 2. Proceed roots and information for connectives:   Information   Information <t< td=""><td>Prevent purce tractical information for connectives:</td><td>2. Please noticing information for conscience:    2. Please noticing information for conscience:    Conscience:     Conscience:     Conscience:     Conscience:     Conscience:     Conscience:     Conscience:     Conscience:     Conscience:     Conscience:     Conscience:     Conscience:     Conscience:     Conscience:     Conscience:     Conscience:     Conscience:     Conscience:      Conscience:     Conscience:     Conscience:     Conscience:     Conscience:     Conscience:     Conscience:     Conscience:     Conscience:     Conscience:     Conscience:     Conscience:     Conscience:     Conscience:     Conscience:      Conscience:     Conscience:     Conscience:     Conscience:     Conscience:     Conscience:     Conscience:     Conscience:     Conscience:     Conscience:     Conscience:     Conscience:      Conscience:      Cons</td><td>I. Please when your curicular information for caracterizer     I. Please when your curicular information for caracterizer     I. Please when your curicular information for curicular information for curicular infor</td><td>I - Rever lever services information for concentrem:</td><td>(B) New do I wakes in 197 Adva Spaning"</td><td>Supplier Management overst analitians not being<br/>bein, How can we for die?</td><td></td></t<> | Prevent purce tractical information for connectives:                                                                                                    | 2. Please noticing information for conscience:    2. Please noticing information for conscience:    Conscience:     Conscience:     Conscience:     Conscience:     Conscience:     Conscience:     Conscience:     Conscience:     Conscience:     Conscience:     Conscience:     Conscience:     Conscience:     Conscience:     Conscience:     Conscience:     Conscience:     Conscience:      Conscience:     Conscience:     Conscience:     Conscience:     Conscience:     Conscience:     Conscience:     Conscience:     Conscience:     Conscience:     Conscience:     Conscience:     Conscience:     Conscience:     Conscience:      Conscience:     Conscience:     Conscience:     Conscience:     Conscience:     Conscience:     Conscience:     Conscience:     Conscience:     Conscience:     Conscience:     Conscience:      Conscience:      Cons                                                                                                    | I. Please when your curicular information for caracterizer     I. Please when your curicular information for caracterizer     I. Please when your curicular information for curicular information for curicular infor                | I - Rever lever services information for concentrem:                                                                                                    | (B) New do I wakes in 197 Adva Spaning"                                                                                                    | Supplier Management overst analitians not being<br>bein, How can we for die?                                                                                                    |  |
| Virginger       ()       Virginger         Latimate       ()       Virginger         Opproprie       ()       ()         Opproprie       ()       ()         Op                                                                                                    | Virginger         Latituder         Understand         Oppgers         Oppgers                                                                                                    | Virgingen       Stratus virgingen         Virgingen       Stratus virgingen         Virgingen       Balan stratus virgingen         Virgingen       Balan stra                                                                                                    | Virginger         Latituder         Organye         Organye                                                                                                    | Virgingen       Stratus kinks kinks         Virgingen       Stratus kinks kinks         Virgingen       Stratus kinks         Virgingen       Stratus kinks kinks         Virgingen       Stratus kinks         Virgingen       Stratus kinks         Virgingen       S                                                                                                    | Important       Important         Important       Important         Important                                                                                                    | Important       Important         Important       Important         Important                                                                                                    | 2. Please review your cartiact information for correctment:                                                                                                    | Insudat register a few Sandard account from an<br>email instantiant                                                                                                    |  |
| Active     Compress     Compress     Co                                                                                                    | Compare      Compare                                                                                                    | Categorie     Categorie     Suma     Categorie     Suma     Suma     Categorie     Suma     Suma                                                                                                    | International       (i) Mark Stall         Comprese       (ii) Mark Stall         Determine       (iii) Mark Stall         Comprese       (iii) Mark Stall         Comprese       (iii) Mark Stall         Comprese       (iii) Mark Stall         Comprese       (iiii) Mark Stall         Comprese       (iiii) Mark Stall         Comprese       (iiii) Mark Stall         Comprese       (iiiiiii) Mark Stall         Comprese       (iiiiiiii) Mark Stall         Comprese       (iiiiiiiiiiiii) Mark Stall         Comprese       (iiiiiiiii) Mark Stall         Comprese       (iiiiiiiiiiii) Mark Stall         Comprese       (iiiiiiiiii) Mark Stall         Comprese       (iiiiiii) Mark Stall         Comprese       (iiiiii) Mark Stall         Comprese       (iiiiiiii) Mark Stall         Comprese       (iiiiiii) Mark Stall         Comprese       (iiiiiii) Mark Stall         Comprese       (iiiii) Mark Stall         Comprese       (iiiiii) Mark Stall         Comprese       (iiiiii) Mark Stall         Comprese       (iiiiii) Mark Stall         Comprese       (iiiii) Mark Stall       (iiiii) Mark Stall         Comprese       (i                                                                                                    | Categorie     Categorie     Suma     Categorie     Suma     Suma     Suma                                                                                                    | Categorie       (i) Wat Std2         Categorie       (ii) Wat Std2         Statistic       (iii) Wat Std2         Categorie       (iii) Wat Std2         Categorie       (iiii) Wat Std2         Categorie                                                                                                    | Conserve       Of Start Start Start         Conserve       Of Start Start S                                                                                      | Second 1                                                                                                    | What is inductional?                                                                                                    |  |
| Immune       Immune         Oppres       Immune         Oppres       Immune <td< td=""><td>Immunity     Immunity       Data     Immunity       Data     Immunity       Data     Immunity       Data     Immunity       Data     Immunity       Immunity     Immunity       Immunity     Immunity</td><td>Immune     Immune       Data     Immune       Data</td><td>Immune       Immune       Immune</td><td>Immune       Immune       Immune</td><td>Immune       Immune       Immune</td><td><ul> <li>interver</li> <li>interver</li> <li>int</li></ul></td><td>Last same</td><td>C Mathemat</td><td></td></td<>                                                                                                    | Immunity     Immunity       Data     Immunity       Data     Immunity       Data     Immunity       Data     Immunity       Data     Immunity       Immunity     Immunity       Immunity     Immunity                                                                                                    | Immune     Immune       Data     Immune       Data                                                                                                    | Immune       Immune                                                                                                    | Immune       Immune                                                                                                    | Immune       Immune                                                                                                    | <ul> <li>interver</li> <li>interver</li> <li>int</li></ul> | Last same                                                                                                    | C Mathemat                                                                                                    |  |
| Conterpro-<br>Conterpro-<br>Neurone   Conterpro-<br>Neurone   Conterpro-<br>Conterpro-<br>Conterpro-<br>Conterpro-<br>Conterpro-<br>Conterpro-<br>Conterpro-<br>Marcena    Conterpro-<br>Marcena     Conterpro-<br>Marcena     Conterpro-<br>Marcena     Conterpro-<br>Marcena     Conterpro-<br>Marcena      Conterpro-<br>Marcena       Conterpro-<br>Marcena        Conterpro-<br>Marcena                                                                                                    | Conterpro-<br>finance  Conterpro-<br>finance  Conterpro-<br>Conterpro-<br>finance  Conterpro-<br>finance  Conterpro-<br>finance  Conterpro-<br>Conterpro-<br>finance  Conterpro-<br>Conterpro-<br>Conterpro-<br>finance  Conterpro-<br>Conterpro-<br>C | Company       Impany         New Impany       Impany         New Impany       Impany         State Impany       Impany         State Impany                                                                                                    | Contemporte<br>Contemporte<br>Neurore<br>Contemporte<br>Contemporte<br>Contemporte<br>Contemporte<br>Contemporte<br>Contemporte<br>Contemporte<br>Regione vanisation factores and the source<br>Regione vanisation factores and the source<br>Contemporte<br>Regione vanisation factores and the source<br>Regione vanisation factores and the source<br>Regione vanisat                                                                                                    | Company       In the company of the company         In the company       In the company         In the company       In                                                                                                    | Christian     Christian       Name     Christian       Name     Christian       Christian     Christian       Statian     Christian       Muturbace 10     Christian       Technologian     Christian       Statian     Christian       Statian     Christian       Statian     Christian       Statian     Christian       Statian     Christian       Statian     Christian                                                                                                    | Company       Image: Image: Imag                                                   | Usersana                                                                                                    |                                                                                                    |  |
| Image     Image                                                                                                    | Image     Image     Image       Image     Image     Image       Image                                                                                                    | Image     Image                                                                                                    | Image     Image                                                                                                    | Image       Image       Image <td< td=""><td><ul> <li>Mare</li></ul></td><td><ul> <li>Intermediate in the statement of the statement of the statement o</li></ul></td><td>Company *</td><td>O HALL HALL HALL HALL</td><td></td></td<> | <ul> <li>Mare</li></ul>                                                                                                    | <ul> <li>Intermediate in the statement of the statement of the statement o</li></ul> | Company *                                                                                                    | O HALL HALL HALL HALL                                                                                                    |  |
| the second second                                                                                                    | Statistic     It plants notices L provid.       Statistic     It plants notices L provid.       Statistic     It plants notices L provid.       Statistic     It plants notices L provid.       Statistic     It plants notices L provid.       Statistic     It plants notices L provid.       Statistic     It plants notices L provid.       Statistic     It plants notices L provid.       Statistic     It plants notices L provid.                                                                                                    | Indication     Indication     I                                                                                                    | Linden Serie - Series - Series                                                                                                    | Indication     Indication     I                                                                                                    | Extension     ************************************                                                                                                    | Statistic     It statistic       Statistic     It statistic       Statistic     It statistic       Statistic     It statistic                                                                                                    | Dear 1                                                                                                    | Do I newd reparate Alba Matastali Di runtieric far<br>Asta Contocto, Initia Sourcing, and Alba                                                                                                    |  |
| Cathonghows*                                                                                                    | Cathon Jourse ( Cathon Jourse )  Cathon Jourse ( Cathon Jourse )  Cathon Jourse )  Cathon Jourse )  Cathon                                                                                                    | Caldenghover (<br>Caldenghover (<br>Caldenghover )<br>Anisotation (<br>Anisotation )<br>Theopenetic general statebalants in statebalants<br>Theopenetic general statebalants in statebalants<br>Theopenetic general statebalants in statebalants<br>Theopenetic general statebalants in statebalants<br>Theopenetic general statebalants in statebalants<br>Theopenetic general statebalants in statebalants<br>Theopenetic general statebalants in statebalants<br>Theopenetic general statebalants in statebalants<br>Theopenetic general statebalants in statebalants<br>Theopenetic general statebalants<br>Theopenetic general st                                                                                                    | Cathon Jours                                                                                                    | Caldenghover (<br>Caldenghover (<br>Caldenghover (                                                                                                    | Carden given*           By glass nereits a stream.           Anto-wine           The show of equipart in the stream.           The show of equipart in the stream.           The show of equipart in the stream.           The show of equipart in the stream.           The show of equipart in the stream.           The show of equipart in the stream.           The show of equipart in the stream.           The show of equipart in the stream.           The show of equipart in the stream.                                                                                                    | <ul> <li>Carden planer</li> <li>Carden planer</li></ul> | toppen.                                                                                                    | 2 New Y                                                                                                    |  |
| Althe binder is to unset     Multic binder is to unset     Multic binder is to unset     binder binder is binder binder bin                                                                                                    | Althe bander is unsul,      Multice bander is unsul,      Thouspeoling and advanted in the second of the second of the seco                                                                                                    | Advanced To Advanced To Advanc                                                                                                    | Athe bands is used in a seriest in a seriest                                                                                                    | Construction of the second second secon                                                                                                    | ☐ gluters starters transf.       Mits binder     Build and the starters of the starters of the sta                                       | An under ander and           | Carlier plane*                                                                                                    | Erse Tote dively only. Page erter a different     entering "other entering".                                                                                                    |  |
| Allocations (2)   Benegative give and indexed to the proof of another the proof of another th                                                                                                    | Allocation (1)   The second gale and indexted to be not 45 works Bench second with the second works to be second with the second works to be second with the second works to be second with the second works to be second works to be second work                                                                                                    | Allocation (1)<br>The second gala and indexide the por of a local<br>text bit signs of all locations to data (second to<br>able bit signs of all locations to data (second to<br>able bit signs of all locations to<br>able bit signs of all locations to<br>able bit signs of all locations to<br>able bit signs of all locations to<br>able bit signs of all locations to<br>able bit signs of all locations to<br>able bit signs of all locations to<br>able bit signs of all locations to<br>able bit signs of all locations to<br>able bit signs of all locations to<br>able bit signs of all locations to<br>able bit signs of all lo                                                                                                    | Allowatered (1)  The second up of a prior table to port 4 a second to port 4 a second to                                                                                                    | Allocation (1) The second gale and indexed to have a barrier of the second second seco                                                                                                    | Allo table ()<br>Tabapani que est parte taba por da avent<br>se the support of a support of a support of a support of a support<br>and the support of a support of a support of a support of a support<br>and the support of a support of a support of    | Material (1)   The space of up of a strategistic type of a strategistic type of a strategis           | <ul> <li>Mg phone spectrae to connect,</li> </ul>                                                                                                    | and a second second sec |  |
| The companying and an advanced for part of a strand<br>and the companying and advanced for the companying of the strand<br>and the companying of the strand for the strand for th                                                                                                    | The specific give and antiperiod for part of a stread<br>and the specific gives and the specific gives and the speci                                                                                                    | The support of grant and the first standard of the proof of a strand the standard of the strandard of the strandard of the st                                                                                                    | The complete give and another of the give a low model of the second of the second of t                                                                                                    | The completing of an all advanced for part of advanced in the second second sec                                                                                                    | The support, of a part of a character of a part of a share water of the share of the share of th           | The complex give all advanced by part of advanced to the second second s           | After Network (D                                                                                                    | What are some registration too for Arian herwork<br>Sugglars(1)                                                                                                    |  |
|                                                                                                    | التلتنا                                                                                                    | الملتك                                                                                                    |                                                                                                    |                                                                                                    |                                                                                                    |                                                                                                    | Trainapendy agree and cardenized that your data enter<br>with this system will be transformed to Arba, inc. and the<br>table basiset concerning scalares. Increasely, increase chinary | nd 🔹 🔹 👔 Alla Mithia Carl adhala 🖬 Alla Mithia Carl adhala 🖬 Alla Mithia Carl adhala 🖉                                                                                                    |  |
|                                                                                                    |                                                                                                    |                                                                                                    |                                                                                                    |                                                                                                    |                                                                                                    |                                                                                                    | -                                                                                                    | (Social top)                                                                                                    |  |

## Further assistance

| For help with:                             | Contact                                                                                                    |
|--------------------------------------------|----------------------------------------------------------------------------------------------------|
| Invoicing TAFE NSW                         | <ul> <li>Call 1300 823 343</li> <li>Press Option 2 for 'Finance'</li> <li>Press Option 3 for 'Accounts Payable and Supplier<br/>Accounts – Unpaid Invoices'</li> </ul>                                    |
| Help with SAP Ariba<br>from TAFE NSW       | <ul> <li>Call 1300 823 343</li> <li>Press Option 2 for 'Finance'</li> <li>Then Press Option 2 for 'Help with SAP Ariba'</li> <li>Alternatively, you can email <u>suppliers@tafensw.edu.au</u>.</li> </ul> |
| TAFE NSW Supplier<br>Resources Hub Website | <ul> <li>Click the following link to visit the <u>Supplier Resources</u> –<br/><u>Hub TAFE NSW</u>.</li> </ul>                                                                                            |

# Thank you

![](_page_14_Picture_1.jpeg)